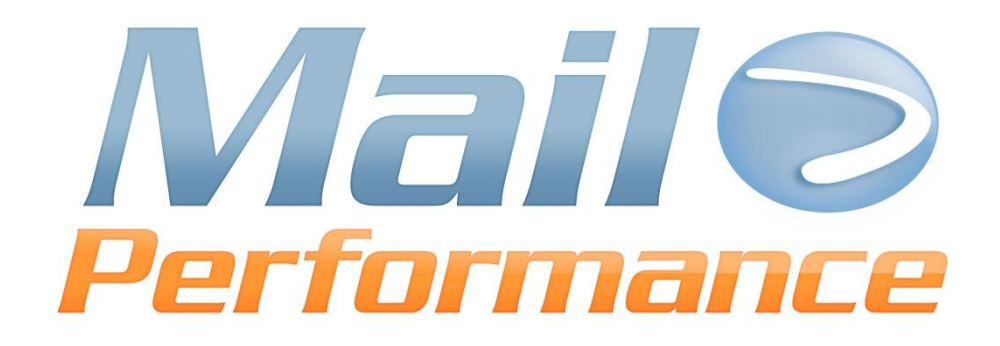

# **Connecteurs MailPerformance**

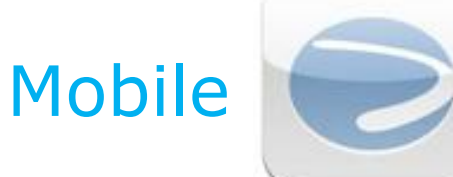

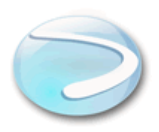

## SOMMAIRE

| OMMAIRE                    | 2 |
|----------------------------|---|
| Connecteurs Mobile         | 3 |
| Définition                 | 3 |
| A savoir                   | 3 |
| Les étapes                 | 4 |
| Gestion des droits d'accès | 4 |
| IPhone-MailPerformance     | 4 |

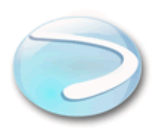

## CONNECTEURS MOBILE

### DEFINITION

Cette option <u>gratuite</u> uniquement accessible aux administrateurs de votre compte, permet d'activer votre accès aux applications Mobile MailPerformance disponibles.

L'application MailPerformance pour iPhone est disponible, les autres applications sont à l'étude.

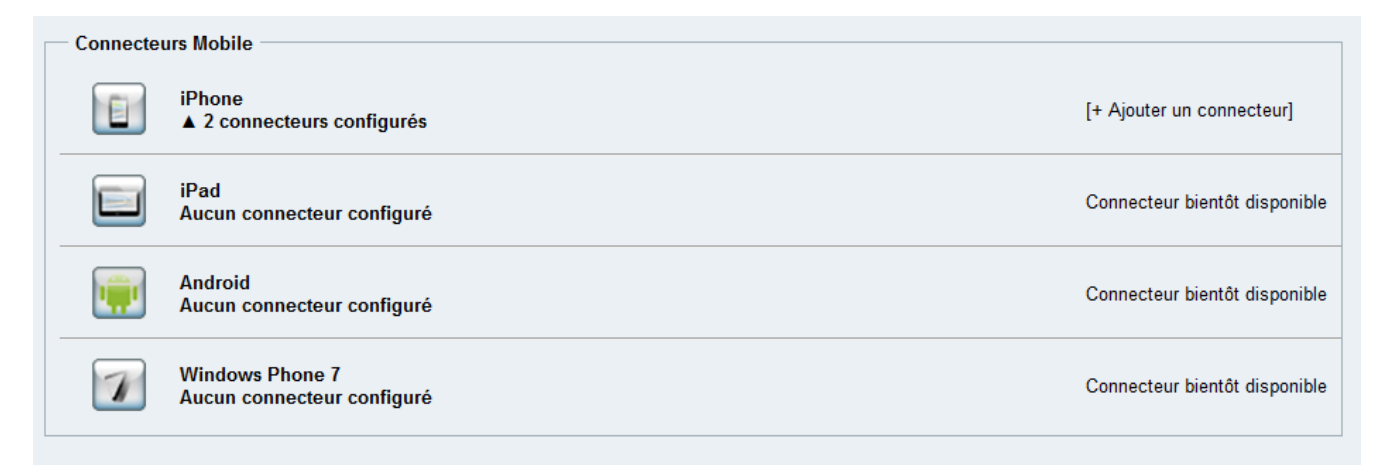

## A SAVOIR

Une fois votre accès activé, vous pourrez télécharger et vous connecter aux applications Mobile MailPerformance avec les codes identifiants de votre compte MailPerformance.

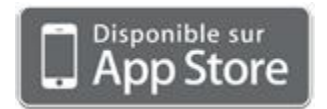

Téléchargez l'application iPhone et iPod touch.

Ou recherchez simplement MailPerformance sur l'App Store ou sur iTunes.

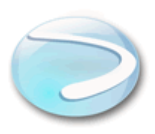

### LES ETAPES

### GESTION DES DROITS D'ACCES

#### PAR DEFAUT

Lorsque l'option « Connecteur Mobile » est activée sur votre compte MailPerformance, par défaut seuls le ou les administrateurs de votre compte peuvent administrer (créer, supprimer, associer un connecteur Mobile à un contact) les connecteurs accessibles.

#### Administration des connecteurs mobile

Pour donner l'accès à l'administration des connecteurs Mobile, à un contact donné, modifiez son rôle ou associez-lui en un nouveau en cochant l'option.

Enregistrez. Le contact doit se reconnecter et peut à son tour attribuer des accès aux applications Mobile à d'autres contacts MailPerformance.

Ci-dessous les différents menus accessibles depuis le menu « Administration », « Contact », onglet « Informations ».

| Administration |          |                                          | $\checkmark$ |
|----------------|----------|------------------------------------------|--------------|
|                |          |                                          | $\checkmark$ |
|                | Contacts |                                          | $\checkmark$ |
|                |          | Créer un Contact                         | 1            |
|                |          |                                          |              |
|                |          | Supprimer un<br>contact                  | $\checkmark$ |
|                |          | Rechercher un<br>contact                 |              |
|                |          | Administrer les<br>connecteurs<br>Mobile |              |

#### IPHONE-MAILPERFORMANCE

#### ACTIVATION D'UN CONNECTEUR MOBILE POUR UN CONTACT

- 1. Rendez-vous dans le menu « Administration », puis cliquez sur « Contacts ».
- 2. Accédez au profil d'un contact existant ou créer un nouveau contact.
- 3. Dans la première étape « Informations », utilisez l'ascenseur pour vous rendre en bas de page.

#### MailPerformance

131 bd Sébastopol – 75 003 Paris – Tel : 01 75 43 76 10 32 avenue Canteranne - 33600 Pessac - Tel : 05 57 92 41 21 – Fax : 05 57 92 07 17 www.mailperformance.fr

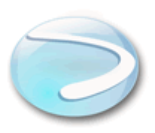

- **4.** Dans la section « Connecteurs Mobile », cochez « Utilise le connecteur iPhone » puis choisissez le niveau de privilège de ce contact.
  - 1. Lecture : consultation des Statistiques,
  - Lecture/écriture : consultation des statistiques, dévalidation d'une campagne express e-mail/ re planification de l'envoi / Interruption d'une campagne express en cours d'envoi.

| ETAPES                                                      | - Informations -                                                                  |                                                 |  |  |  |  |
|-------------------------------------------------------------|-----------------------------------------------------------------------------------|-------------------------------------------------|--|--|--|--|
| 1. Informations                                             | - Informations                                                                    |                                                 |  |  |  |  |
| 2. Groupes                                                  | Civilité                                                                          | © M. © Mme ⊚ Mlle                               |  |  |  |  |
| 3. Rôles                                                    | Nom                                                                               | TEST                                            |  |  |  |  |
| 4. Catégories                                               |                                                                                   |                                                 |  |  |  |  |
| 5. Segments                                                 | Prénom                                                                            | TEST CONNECT                                    |  |  |  |  |
|                                                             | Utilisateur                                                                       | FG3sandraconnect                                |  |  |  |  |
|                                                             | Identifiants                                                                      | Modifier les identifiants                       |  |  |  |  |
|                                                             | E-mail                                                                            | test@mailperformance.com                        |  |  |  |  |
|                                                             | Langue                                                                            | Français 👻                                      |  |  |  |  |
|                                                             | Fuseau horaire                                                                    | (GMT+01:00) Brussels, Copenhagen, Madrid, Paris |  |  |  |  |
|                                                             | Réception d'un e-mail lors du<br>changement d'état d'une<br>action                | 🗇 Oui 🖲 Non                                     |  |  |  |  |
|                                                             | Nombre d'actions et de<br>campagnes affichées dans<br>les tableaux de l'interface | 10 🗸                                            |  |  |  |  |
| La durée maximale de validité du contact est de 365 jour(s) |                                                                                   |                                                 |  |  |  |  |
|                                                             | Date de fin de validité du<br>compte                                              | e de fin de validité du 05/10/2011              |  |  |  |  |
|                                                             | Connecteurs Mobile                                                                |                                                 |  |  |  |  |
|                                                             | Utiliser le connecteur pour iPhone 🛛                                              |                                                 |  |  |  |  |
|                                                             | Privilège :                                                                       |                                                 |  |  |  |  |
|                                                             | Utiliser le connecteur pour iPad                                                  |                                                 |  |  |  |  |
|                                                             | Utiliser le connecteur pour Android                                               |                                                 |  |  |  |  |
|                                                             | Utiliser le connecteur pour W<br>F                                                | /indows hone 7                                  |  |  |  |  |

 Vous retrouvez les contacts ayant accès aux applications Mobile depuis le menu « Connecteurs » disponible dans « Paramétrages ». La date d'activation correspond à la date à laquelle le contact se connectera à MailPerformance depuis son Mobile.

| Connecteurs Mobile |                                                                                   |              |                    |           |                  |                   |  |  |
|--------------------|-----------------------------------------------------------------------------------|--------------|--------------------|-----------|------------------|-------------------|--|--|
|                    | iPhone [+ Ajouter un connecteurs configurés [+ Ajouter un connecteurs configurés] |              |                    |           |                  |                   |  |  |
|                    | Nom                                                                               | Prénom       | Utilisateur        | Etat      | Privilège        | Date d'activation |  |  |
|                    | anton                                                                             | anton        | FG3pmdpmdpmd       | Configuré | Lecture/Ecriture |                   |  |  |
|                    | JEZO                                                                              | TEST CONNECT | ▶ FG3sandraconnect | Configuré | Lecture          |                   |  |  |
|                    |                                                                                   |              |                    |           |                  |                   |  |  |